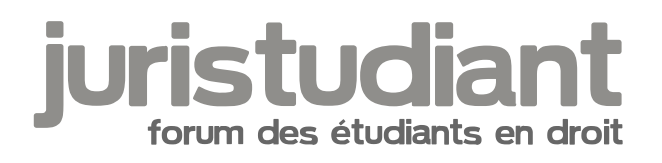

## **Comment mettre un avatar**

Par candix, le 06/12/2007 à 18:26

Hello all

je fais un petit tutorial pour apprendre à mettre un avatar

pour commencer rendez vous sur le site : http://imageshack.us/

une fois que vous y êtes, cliquer sur parcourir

[img:3865gymk]http://img337.imageshack.us/img337/7740/1byc4.jpg[/img:3865gymk]

une fenêtre s'ouvre et vous demande quelle image vous voulez charger aller dans le dossier où se situe votre image, sélectionner la, et cliquer sur ouvrir

[img:3865gymk]http://img508.imageshack.us/img508/6416/2bux6.jpg[/img:3865gymk]

une fois cette étape faite, cocher la case resize images ? et sélectionner 150x112 (Thumbnail)

[img:3865gymk]http://img89.imageshack.us/img89/4927/3bhd5.jpg[/img:3865gymk]

une fois que c'est fait cliquer sur : Host it en bas de la page

[img:3865gymk]http://img113.imageshack.us/img113/5482/4bme6.jpg[/img:3865gymk]

vous arrivez alors sur une page proposant plusieurs lignes, copiez la derniere (ctrl + C ou clic droit copier)

[img:3865gymk]http://img230.imageshack.us/img230/8329/6bmv7.jpg[/img:3865gymk]

allez ensuite sur le site de juristudiant, dans votre profil, descendez en bas de la page jusqu'au panneau de controle des avatars. Coller la ligne que vous aviez copier dans la case :

lier l'avatar à partir d'un autre site et cliquer sur envoyer

[color=red:3865gymk]/ ! n'oubliez pas de remplir tous les champs obligatoires de votre profil sinon vous ne pourrez pas modifier votre profil, c'est à dire remplir tous les champs mot de passe (3) / ! [/color:3865gymk]

[img:3865gymk]http://img230.imageshack.us/img230/2583/8bwr6.jpg[/img:3865gymk]

si les manipulations ont correctement été faite, vous terminerez sur ce message :

[img:3865gymk]http://img403.imageshack.us/img403/4130/61874495dr1.jpg[/img:3865gymk][/colpr]

Par **Katharina**, le **06/12/2007** à **20:18** :P

Très bonne initiative Image not found or type unknown

Par Bouba, le 07/02/2008 à 20:12 :))

Merci pour l'info ! Image not found or type unknown

## Par fan, le 14/03/2008 à 23:14

Candix, je suis exactement, tes consignes pour mettre un avatar mais ça ne marche pas.

Pourquoi Image not found or type unknown

Par candix, le 14/03/2008 à 23:22

bah qu'est ce qui ne marche pas ? il te marque quelque chose ?

## Par fan, le 14/03/2008 à 23:28

Oui, quand je le colle dans mon profil, il me met ceci :

Vous devez compléter les champs obligatoires. L'URL de l'avatar est invalide

Ce qui est bizarre c'est que j'ai la photo dans le logiciel où il y a hosting.

## Par jeeecy, le 15/03/2008 à 09:51

c'est normal fanouchka

il faut que tu renseignes les rubriques obligatoires, soit celles marquées par un \*

;)

c'est une mesure anti-spam Image not found or type unknown

Par candix, le 15/03/2008 à 12:06

t'as pas du tout respecter dans mon tuto parce que c'est écrit en rouge avec des signes / ! :roll:

Image not found or type unknown

Par fan, le 15/03/2008 à 19:07

Je n'ai pas vu qu'il n'y avait plus mon mot de passe, que j'ai d'ailleurs oublié, c'est pour cela

que ça ne marchait pas. Image not found or type unknown